## Installer les imprimantes HP LaserJet P4014dn sous OSX

Allez dans « Préférences Systèmes... »

| Finder Fichier Édition Prés                                          | entation | Aller | Fenêtre | Aide |
|----------------------------------------------------------------------|----------|-------|---------|------|
| À propos de ce Mac<br>Mise à jour de logiciels<br>Logiciels Mac OS X |          |       |         |      |
| Préférences Système                                                  |          |       |         |      |
| Dock                                                                 | ►        |       |         |      |
| Configuration réseau                                                 | •        |       |         |      |
| Éléments récents                                                     | ►        |       |         |      |
| Forcer à quitter Finder                                              | ୯୫୫୦     |       |         |      |
| Suspendre l'activité<br>Redémarrer<br>Éteindre                       | ∖₩▲      |       |         |      |
| Fermer la session Philippe Pigeon                                    | ΰ₩Q      |       |         |      |
|                                                                      | _        |       |         |      |

## Dans « Imprimantes et fax »

|                               | Tout afficher              | ]                    | Préférence          | es Système               |                             | Q         |                    |
|-------------------------------|----------------------------|----------------------|---------------------|--------------------------|-----------------------------|-----------|--------------------|
| Personnel                     | Bureau et<br>éco. d'écran  | Dock                 | Exposé et<br>Spaces | Langue et<br>texte       | Sécurité                    | Spotlight |                    |
| Matériel<br>CD et DVD         | Clavier                    | Souris               | Trackpad            | Économiseur<br>d'énergie | Imprimantes<br>et fax       | Moniteurs | Processor          |
| Internet e<br>MobileMe        | t sans fil<br>Ø<br>Réseau  | Bluetooth            | <b>R</b> artage     |                          |                             |           |                    |
| Système<br>Accès<br>universel | Comptes                    | Contrôle<br>parental | Date et heure       | Démarrage                | Mise à jour<br>de logiciels | Parole    | ()<br>Time Machine |
| Autre<br>Archives             | Logitech<br>Control Center | MacFUSE              |                     |                          |                             |           |                    |

Supprimez l'ancienne « maison3 » en cliquant sur le signe « - »

| 0 0 0                                                                                                    | Imprimantes et fax                                                                                                    |
|----------------------------------------------------------------------------------------------------|----------------------------------------------------------------------------------------------------|
| ▲ ► Tout afficher                                                                                                    | ٩                                                                                                    |
| Imprimantes<br>HP Color LaserJet 3800<br>• Inactif<br>Maison 2 HPLJ4250<br>• Inactif<br>Maison 3 bout HPLJ<br>• Inactif<br>Maison 3 HPLJ4250<br>• Inactif, Par défaut<br>E<br>RICOH Aficio MP 3500<br>• Inactif<br>H -<br>Cliquez ici pour supprimer les infax et scanneurs sélectionnés | Maison 3 HPLJ4250<br>Ouvrir la liste d'attente d'impression<br>Options et fournitures<br>Emplacement :<br>Type : HP LaserJet 4250<br>État : Inactif<br>Partager cette imprimante sur le réseau<br>Préférences Partage<br>imprimantes,<br>en ra défaut : Maison 3 HPLJ4250 |
| Pour empêcher les modificati                                                                                                    | ions, cliquez ici.                                                                                                    |

Cliquez sur le signe « + » pour ajouter une imprimante

Choisissez l'imprimante

| 00                   | Ajouter           | une imprimante                    | $\bigcirc$ |  |  |  |  |
|----------------------|-------------------|-----------------------------------|------------|--|--|--|--|
|                      | ) 🚔               | Q                                 |            |  |  |  |  |
| Par défaut Fax IF    | Windows           | Rechercher                        |            |  |  |  |  |
| Nom de l'imprimant   | te                | ▲ Type                            |            |  |  |  |  |
| HP Color Laserlet 38 | 300               | Boniour                           |            |  |  |  |  |
| HP LaserJet 2200 (0  | 001E67301A4)      | Bonjour                           |            |  |  |  |  |
| Maison3 - HP Laser   | let P4014         | Bonjour                           |            |  |  |  |  |
| RICOH Aficio MP 35   | 00                | Bonjour                           |            |  |  |  |  |
| Thesards HPLJ2300    |                   | Bonjour                           |            |  |  |  |  |
|                      |                   |                                   |            |  |  |  |  |
|                      |                   |                                   |            |  |  |  |  |
|                      |                   |                                   |            |  |  |  |  |
|                      |                   |                                   | =          |  |  |  |  |
| Nor                  | n : Maison3 – H   | IP LaserJet P4014                 |            |  |  |  |  |
|                      |                   |                                   |            |  |  |  |  |
| Emplacemer           | nt : Maison 3 (co | ontactez assistance@math.uvsq.fr) |            |  |  |  |  |
| Imprimer vi          | a : HP Laserlet   | P4010 Series                      |            |  |  |  |  |
| inprinci vi          | u. In Easerfee    |                                   |            |  |  |  |  |
|                      |                   |                                   |            |  |  |  |  |
|                      |                   |                                   |            |  |  |  |  |
|                      |                   |                                   |            |  |  |  |  |
|                      |                   | Ajouter                           | )          |  |  |  |  |
|                      |                   |                                   |            |  |  |  |  |

IMPORTANT : dans « Imprimer via : » le modèle doit être détecté automatiquement Si c'est « imprimante postcript générique » qui est détecté, allez sur le site d'HP (si vous installez une imprimante HP) pour récupérer les derniers pilotes

http://welcome.hp.com/country/fr/fr/support.html

et recherchez le modèle : Laserjet P4014DN

Choix des options : Les options ci-dessous sont ceux qu'il faut choisir pour les HP Laserjet P4014dn qui sont installées dans le laboratoire

| 00       | ○ ○ O Ajouter une imprimante                                                                                                    |           |  |  |  |  |
|----------|----------------------------------------------------------------------------------------------------|-----------|--|--|--|--|
|          | B 📇 🛞 🚔 🔍 🔍                                                                                                    |           |  |  |  |  |
| Par défa | faut Fax IP Windows Rechercher                                                                                                    |           |  |  |  |  |
|          | Options installables<br>Maison3 – HP LaserJet P4014                                                                                                    | 1         |  |  |  |  |
|          | Assurez-vous que les options de votre imprimante sont correctement<br>affichées ici pour que vous puissiez en tirer pleinement parti. Pour en sav<br>plus sur votre imprimante et son matériel proposé en option, consultez la<br>documentation qui l'accompagne. | /oir<br>a |  |  |  |  |
|          | Modèle d'imprimante:       HP LaserJet P4014         Assemblage dans l'imprimante:       Non: RAM totale < 288 Mo, pas d ‡                                                                                                    |           |  |  |  |  |
|          | <ul> <li>Accessoire d'impression recto verso</li> <li>Disque dur de l'imprimante</li> <li>Dispositif d'enveloppes optionnel</li> </ul>                                                                                                    |           |  |  |  |  |
|          | Annuler Continue                                                                                                    | Ð         |  |  |  |  |